## Mozilla Thunderbird

Abra o Mozilla Thunderbird

Escolha a conta furg.br desejada e clique em "Configurar esta Conta"

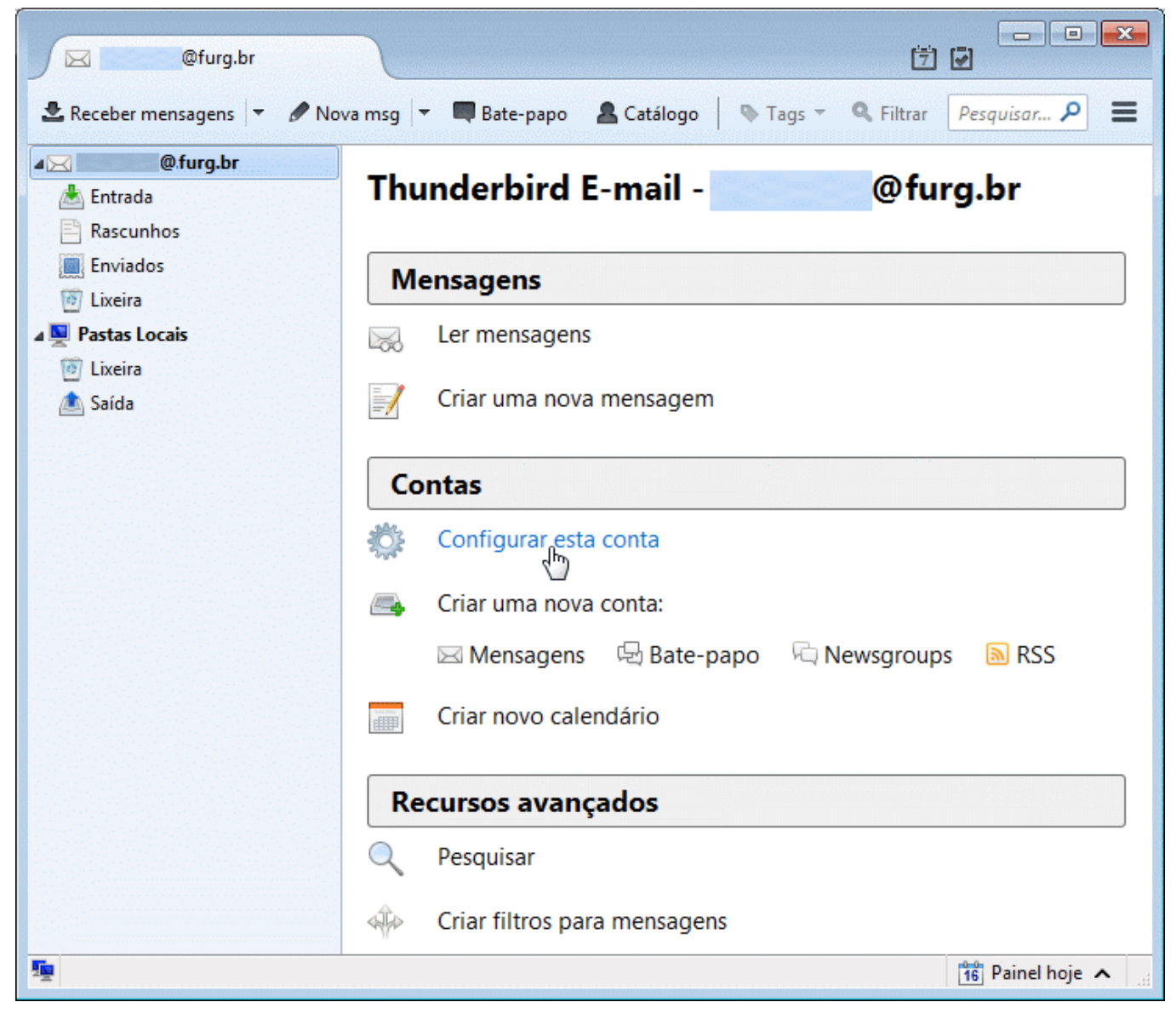

Selecione a conta @furg.br e clique em "Editar"

| @furg.br                 | Servidores de envio (SMTP)                       |                     |
|--------------------------|--------------------------------------------------|---------------------|
| Servidor                 | Ao gerenciar suas identidades, você pode usar u  | m servidor desta li |
| Cópias e pastas          | selecionando-o como o servidor de envio (SMTF    | ), ou você pode u   |
| Editar e endereçar       | o servidor padrão desta lista selecionando "Usar | servidor padrão".   |
| Antispam                 | @furg.br - smtp.furg.br (Padrão)                 | Adicionar           |
| Espaço em disco          |                                                  | Eulitee             |
| Confirmações de leitura  |                                                  | Editar              |
| Segurança                |                                                  | Excl <u>u</u> ir    |
| astas Locais             |                                                  | Definir como pad    |
| Antispam                 |                                                  |                     |
| Espaço em disco          | Descrição: <não especificado=""></não>           |                     |
| Servidor de envio (SMTP) | Servidor: smtp.furg.br                           |                     |
|                          | Porta: 587                                       |                     |
|                          | Nome de usuário: @furg.br                        |                     |
| A - X                    | Modo de autenticação: Senha normal               |                     |
| Ações de contas *        | Segurança da conexad: STARTILS                   |                     |

Confira as informações solicitadas e complete se necessário:

- Servidor: [smtp.furg.br]
- Porta: [587]
- Segurança da conexão: [STARTTLS]
- Modo de autenticação: [Senha normal]
- Nome de usuário: [<email completo>]

| Configurações                                                                                |              |
|----------------------------------------------------------------------------------------------|--------------|
| Descrição:                                                                                   |              |
| Servidor: smtp.furg.b                                                                        | r            |
| Porta: 587                                                                                   | Padrão: 587  |
|                                                                                              | CT & DTTL C  |
| S <u>eg</u> urança da conexão:                                                               | STARTILS     |
| S <u>eg</u> urança da conexão:<br>M <u>o</u> do de autenticação:                             | Senha normal |
| S <u>eg</u> urança da conexão:<br>M <u>o</u> do de autenticação:<br>Nome de <u>u</u> suário: | Senha normal |

Clique em "OK" ...